# 國立高雄科技大學

高等教育深耕計畫 提升高教公共性: 附錄 1 完善就學輔導機制獎勵金申請系統

【操作說明】-課業學習方案

學務處高教深耕計畫辦公室 更新日期:114年2月25日

一、課業學習

(一) 連結位置

- 1. 登入完善就學輔導機制獎勵金申請系統,連結路徑: https://sdssm.nkust.edu.tw/
- 登入後,須已通過當年度學務處高教深耕計畫-附錄1〔經濟不利學生〕資格 認證,且符合本方案申請資格才能報名。

(二) 方案報名

1. 在左側選單中點選「課業學習」,即可於右側介面中看到「申請」鍵。

| 完善就學輔導機制    | = <b>0</b>                                                                                                    |
|-------------|----------------------------------------------------------------------------------------------------|
|             | 課業學習方案 首頁 / 課業測試區 / 課業學習方案                                                                                                    |
| 資格認證申請      | 可申請項目                                                                                                    |
| ₩ 增能培力方案    | 由線操作・ 114年第一総カ (2025/01/01-2025/12/21)                                                                                                    |
| 就業輔導媒合方案    | <b>HB407</b> . 114+#-%~(2023)01/01-2023)12/31                                                                                                    |
| 永續學習輔導方案    |                                                                                                    |
| ○ 課業測試區 🖌 🖌 | 已申請項目                                                                                                    |
| ■ 課業學習方案    | 申請梯次 → 申請時間 → 審査進度 検視 修改 ● 删除 ● 期程進度 ◆                                                                                                    |
|             | 目前沒有資料                                                                                                    |
|             | 顯示第 0 至 0 項結果,共 0 項                                                                                                    |
|             | <ul> <li>              提醒事項          </li> <li>             已錄取「增能培力方案」者不可重複申請(含已錄取後退出)。         </li> <li>             若有任何本方案的相關問題,可洽詢:             學務處蘇小姐07-6011000#31289。         </li> </ul> |

2. 由下拉式選單選擇報名梯次後點選申請,可看到申請資料畫面,請依序填寫

並上傳附件,完成後點選送出。

| 完善就學輔導機制<br>於局会由請系統                          | =            |                                                                                                    |
|----------------------------------------------|--------------|----------------------------------------------------------------------------------------------------|
| ▲ 首頁                                         | 課業學習方案       | 首員 / 課業測試區 / 課業學能方案                                                                                                    |
| 資格認證申請                                       | 新增申請案        |                                                                                                    |
| <ul> <li>增能培力方案</li> <li>就業輔導媒合方案</li> </ul> | 申請資料         |                                                                                                    |
| 4 永續學習輔導方案                                   | 資格認證編號:      | 1140002                                                                                                    |
| O 課業測試區 ◆                                    | 校區/部別:       | 建工校區/日間部                                                                                                    |
| 論 課業學習方案                                     | 學制/系所年級:     | 日間部二技 / 工業工程與管理系 4 年級                                                                                                    |
| <ul> <li>び 建煤測試區</li> <li>〇 證照測試區</li> </ul> | 姓名/學號:       | 林織符 / 8112143112                                                                                                    |
|                                              | 連絡電話:        | 0988694265                                                                                                    |
|                                              | 電子信箱:        | B112143112@nkust.edu.tw                                                                                                    |
|                                              | 申請梯次:        | 114年第一梯次(2025/01/01-2025/12/31)                                                                                                    |
|                                              | <b>季習目標:</b> | 学期成績 All Pass           利益地少           考考(20)(書)           提升本科專業技能                                                                                       |
|                                              | 2-3月學習規劃:    | 選擇螺案         瀏覽           : 估约05第6.位前阅读择项上语。         : 同时代入场场5.0ku(下。           : 同时代入场场5.0ku(下。         : 同时代入场场5.0ku(下。           : 例时检查上语1词。         : |
|                                              |              |                                                                                                    |

3. 送出後,如有出現下圖畫面,即代表送出成功。當審查進度顯示為「待審查」,

| 114年第一様次 2025/02/24 09:24:57 ● 侍審書 ● 焼港 【 【 御歌】 |  |
|-------------------------------------------------|--|
|                                                 |  |
|                                                 |  |

可修改原申請資料或刪除申請案;「審查中」,不可修改原申請資料。

4. 注意事項

 (1)已報名增能培力方案(並通過審核)者,無法同時報名課業學習方案,反之 亦然。

- (三) 申請結果查詢
  - 登入完善就學輔導機制獎勵金申請系統,點選「課業學習」,即可看到下方畫面。

(1) 審核進度顯示為「已通過」,表示為錄取。

| Ef | ョ請項目         |   |                     |   |             |       |        |           |             |
|----|--------------|---|---------------------|---|-------------|-------|--------|-----------|-------------|
|    |              |   | 49.2674-00          |   |             | 10.10 | Alt TL | mint A    | 40.00 kg at |
|    | 中調体-火        | Ŧ | 申調時間                | Ŧ | <b>番堂建度</b> | 依代 ▼  | 修改 🔍   | 101 PFF 🔍 | 躬程進度  ▼     |
|    | 114年第一梯次     |   | 2025/02/24 09:24:57 |   | ❷ 已通過       | ●檢視   |        |           | ◎ 執行        |
| 顧示 | 第1至1項結果, 共1項 |   |                     |   |             |       |        |           |             |

(2) 審核進度顯示為「待補件」,表示需修正申請資料內容,個人電子郵件信

| 已申 | 請項目         |   |                     |                    |       |   |     |   |                                    |          |    |      |  |
|----|-------------|---|---------------------|--------------------|-------|---|-----|---|------------------------------------|----------|----|------|--|
|    | 申請梯次        | ÷ | 申請時間                | $\dot{\mathbf{v}}$ | 審查進度  | ÷ | 檢視  | ÷ | 修改                                 | \$<br>刪除 | ÷. | 期程進度 |  |
|    | 114年第一梯次    |   | 2025/02/24 09:24:57 |                    | 9 待補件 |   | ●檢視 |   | 【2】修改<br>補件期限: 2025/03/16 00:00:00 |          |    |      |  |
| 願示 | 第1至1項結果,共1項 |   |                     |                    |       |   |     |   |                                    |          |    |      |  |

箱同時會收到修正通知信。請於補件期限內,修正後按送出。

(3) 審核進度顯示為「未通過」,表示本次未錄取,個人電子郵件信箱同時會

收到通知信。

| 已申 | ■請項目                 |                     |    |                         |       |       |              |                |  |
|----|----------------------|---------------------|----|-------------------------|-------|-------|--------------|----------------|--|
|    | and a state LM rule. | 19-34-76-00         |    | atternation 3.46, ether | 10.10 | At 74 | <b>5</b> 15A | 40 07 J.D. etc |  |
|    | 甲酮佛火                 | <br>中間内田            | Ψ. | 番宣选度                    | 惯代    | 修改    | 罰陈           | 期程進度           |  |
|    | 114年第一梯次             | 2025/02/24 09:24:57 |    | ◎ 未通過                   | ●檢視   |       |              |                |  |
| 顯示 | 第1至1項結果,共1項          |                     |    |                         |       |       |              |                |  |

### (四) 期程進度查詢

## 1. 確認獲錄取後,登入完善就學輔導機制獎勵金申請系統,點選「課業學習」,

```
即可看到下圖畫面。
```

| 已申請項目        |   |    |                    |   |       |          |     |   |    |          |    |            |
|--------------|---|----|--------------------|---|-------|----------|-----|---|----|----------|----|------------|
| 申請梯次         | 4 | ÷  | 申請時間               | ÷ | 審查進度  | $ \psi $ | 檢視  | + | 修改 | $\oplus$ | 删除 | <br>期程進度 🔶 |
| 114年第一根      | 次 | 21 | 025/02/24 09:24:57 |   | ✓ 已通過 |          | ●檢視 |   |    |          |    | ◎ 執行       |
| 顯示第1至1項結果,共1 | 項 |    |                    |   |       |          |     |   |    |          |    |            |

2. 點選執行,請依期程月份執行,並於繳交期限內完成繳交項目並審查通過。

| 期程進度      |          |                                           |                     |      |      |     |      |
|-----------|----------|-------------------------------------------|---------------------|------|------|-----|------|
|           |          | 申請梯次:                                     | 114年第一梯次            |      |      |     |      |
|           |          |                                           |                     |      |      |     |      |
| 期程月份      | 繳交項目     | 繳交期限                                      | 繳交時間                | 審查進度 | 核銷進度 | 檢視  | 繳交   |
| 2月        |          |                                           |                     |      |      |     |      |
| 2月        | 2-3月學習規劃 |                                           | 2025/02/24 09:24:57 | ⊘已通過 |      | ●檢視 |      |
| 2月        | 2月學習紀錄   | 2025/02/01 00:00:00 ~ 2025/02/28 23:59:59 |                     |      |      |     | ┏ 繳交 |
| 3月        |          |                                           |                     |      |      |     |      |
| 3月        | 3月學習紀錄   | 2025/03/01 00:00:00 ~ 2025/03/31 23:59:59 |                     |      |      |     |      |
| 4月        |          |                                           |                     |      |      |     |      |
| 4月        | 4-6月學習規劃 | 2025/03/01 00:00:00 ~ 2025/03/20 23:59:59 |                     |      |      |     |      |
| 4月        | 4月學習紀錄   | 2025/04/01 00:00:00 ~ 2025/04/30 23:59:59 |                     |      |      |     |      |
| 5月        |          |                                           |                     |      |      |     |      |
| 5月        | 5月學習紀錄   | 2025/05/01 00:00:00 ~ 2025/05/31 23:59:59 |                     |      |      |     |      |
| 6月        |          |                                           |                     |      |      |     |      |
| 6月        | 6月學習紀錄   | 2025/06/01 00:00:00 ~ 2025/06/30 23:59:59 |                     |      |      |     |      |
| 顯示第1至7項結果 | ,共7項     |                                           |                     |      |      |     |      |
|           |          | *                                         | 返回                  |      |      |     | _    |

(1) 繳交期限時間若未到,則不開放繳交,亦不會有繳交按鍵。

## (五) 每月期程進度繳交

- 1. 學習規劃繳交
  - (1) 繳交項目:學習規劃,點選繳交,即可看到下圖畫面,請依序填寫並上傳 附件,完成後點選送出。

| the sales of the start of the |                                                                                                    |    |
|-------------------------------|----------------------------------------------------------------------------------------------------|----|
| <b>收</b> 交資料                  |                                                                                                    |    |
| 和認證編號:                        | 1140002                                                                                                    |    |
| 医/部別:                         | 建工校區 / 日間部                                                                                                    |    |
| 题制/系所年級:                      | 日間部二技 / 工業工程與管理系 4 年級                                                                                                    |    |
| 4名/學號:                        | 林釀希 / B112143112                                                                                                    |    |
| 絕電話:                          | 0988694265                                                                                                    |    |
| 子信箱:                          | B112143112@nkust.edu.tw                                                                                                    |    |
| <b>月程月份:</b>                  | 4月                                                                                                    |    |
| i交期限:                         | 2025/02/01 00:00:00 ~ 2025/02/28 23:59:59                                                                                      |    |
| 是習目標:                         | <ul> <li>学期成績 All Pass</li> <li>科目進步</li> <li>考取提照(書)</li> <li>提升本科等素技能</li> </ul>                                             |    |
| -6月學習規劃:                      | <ul> <li>選擇總案</li> <li>精列印版克德治照或神瓶上傳。</li> <li>附件與犯限制[pq:pipg:png:png;pd]。</li> <li>附件表示规制5MBUT;</li> <li>附件最多上傳1個。</li> </ul> | 31 |

- (2) 審查結果除可於系統中查看外,亦同時可於個人電子郵件信箱收到通知 信。
- (3) 審查結果顯示為「待審查」,可點選繳交修改原填寫內容及上傳檔案;「審 查中」,不可修改原填寫內容及上傳檔案;「已通過」,代表不需修正,待 進行獎勵金核銷程序;「待補件」,點選檢視或繳交可查看補件原因、補

| 期程進度      |          |                                                                        |                                  |       |      |     |      |
|-----------|----------|------------------------------------------------------------------------|----------------------------------|-------|------|-----|------|
|           |          | 申請梯次:                                                                  | 114年第一梯次                         |       |      |     |      |
| 期程月份      | 繳交項目     | 繳交期限                                                                   | 繳交時間                             | 審查進度  | 核銷進度 | 檢視  | 繳交   |
| 2月        |          |                                                                        |                                  |       |      |     |      |
| 2月        | 2-3月學習規劃 |                                                                        | 2025/02/24 09:24:57              | ⊘ 已通過 |      | ●檢視 |      |
| 2月        | 2月學習紀錄   | 2025/02/01 00:00:00 ~ 2025/02/28 23:59:59                              |                                  |       |      |     | ☑ 繳交 |
| 3月        |          |                                                                        |                                  |       |      |     |      |
| 3月        | 3月學習紀錄   | 2025/02/01 00:00:00 ~ 2025/02/28 23:59:59                              |                                  |       |      |     | ■繳交  |
| 4月        |          |                                                                        |                                  |       |      |     |      |
| 4月        | 4-6月學習規劃 | 2025/02/01 00:00:00 ~ 2025/02/28 23:59:59<br>播件期限: 2025/02/28 00:00:00 | 2025/02/24 10:22:29<br>迪明未繳將取消資格 | ● 待補件 |      | ●檢視 | ┏ 繳交 |
| 4月        | 4月學習紀錄   | 2025/04/01 00:00:00 ~ 2025/04/30 23:59:59                              |                                  |       |      |     |      |
| 5月        |          |                                                                        |                                  |       |      |     |      |
| 5月        | 5月學習紀錄   | 2025/05/01 00:00:00 ~ 2025/05/31 23:59:59                              |                                  |       |      |     |      |
| 6月        |          |                                                                        |                                  |       |      |     |      |
| 6月        | 6月學習紀錄   | 2025/06/01 00:00:00 ~ 2025/06/30 23:59:59                              |                                  |       |      |     |      |
| 顯示第1至7項結界 | 果,共7項    |                                                                        |                                  |       |      |     |      |
|           |          | •                                                                      | • 返回                             |       |      |     | ^    |

件期限與修正資料。

| 修改執行內容       |                                                                                        |           |                                      |
|--------------|----------------------------------------------------------------------------------------|-----------|--------------------------------------|
| 繳交資料         |                                                                                        |           | 審查結果                                 |
| 資格認證編號:      | 1140002                                                                                |           | <b>審查進度</b> : 待補件                    |
| 校區/部別:       | 建工校區 / 日間部                                                                             |           | <b>審查意見:</b> 1. 上傳檔案內容未完整, 請重新上傳。    |
| 學制/系所年級:     | 日間部二技 / 工業工程與管理系 4 年級                                                                  |           | <b>寄查人員:</b> 該小劳 2025/02/24 10:26:17 |
| 姓名/學號:       | 林礦希 / B112143112                                                                       |           |                                      |
| 連絡電話:        | 0988694265                                                                             |           |                                      |
| 電子信箱:        | B112143112@nkust.edu.tw                                                                |           |                                      |
| 期程月份:        | 4月                                                                                     |           |                                      |
| 繳交期限:        | 2025/02/01 00:00:00 ~ 2025/02/28 23:59:59                                              |           |                                      |
| <b>學習目標:</b> | <ul> <li>学期成績 All Pass</li> <li>✓ 科目進步</li> <li>✓ 考取道照(書)</li> <li>提升本科等素技能</li> </ul> |           |                                      |
| 4-6月學習規劃:    | 월 4月規劃表B112143112.jpg ── 删除                                                            |           |                                      |
| 繳交時間:        | 2025/02/24 10:22:29                                                                    |           |                                      |
| 補件期限:        | 2025/02/28 00:00:00                                                                    |           |                                      |
|              |                                                                                        |           |                                      |
|              |                                                                                        | 日送出 う返回   |                                      |
|              | 學務處高教深耕計畫辦公室                                                                           | 【課業學習】學習規 | :劃表審查未通過,請重新修正 -                     |

- 2. 學習紀錄繳交
  - (1) 繳交項目:學習紀錄,點選繳交,即可看到下圖畫面,請依序填寫並上傳 附件,完成後點選送出。
  - (2) 橘框為定期成果考核,非每月填寫。

| 繳交資料      |                                                                                                    |           |        |      |    |    |
|-----------|----------------------------------------------------------------------------------------------------|-----------|--------|------|----|----|
| 資格認證編號:   | 1140002                                                                                                    |           |        |      |    |    |
| 校區/部別:    | 建工校區 / 日間部                                                                                                    |           |        |      |    |    |
| 學制/系所年級:  | 日間部二技 / 工業工程與管理系 4 年級                                                                                                    |           |        |      |    |    |
| 姓名/學號:    | 林瓏希 / B112143112                                                                                                    |           |        |      |    |    |
| 連絡電話:     | 0988694265                                                                                                    |           |        |      |    |    |
| 電子信箱:     | B112143112@nkust.edu.tw                                                                                                    |           |        |      |    |    |
| 期程月份:     | 3月                                                                                                    |           |        |      |    |    |
| 繳交期限:     | 2025/02/01 00:00:00 ~ 2025/02/28 23:59:59                                                                                                    |           |        |      |    |    |
| 3月學習紀錄:   | 選擇檔案                                                                                                    |           |        |      |    | 瀏覽 |
|           | <ul> <li>附件類型限制 pdf、doc、docx。</li> <li>附件大小限制 5 MB以下。</li> <li>附件最多上傳 1 值,如有跨頁,請使用pdf、doc</li> </ul>                                                                                                    | 、docx,合併一 | 份檔案繳交。 |      |    |    |
| 學習時數:     |                                                                                                    |           |        |      |    |    |
| 多元課程:     | 請邂擇                                                                                                    | •         | 請選擇    |      | •  | +  |
|           | 承辦單位                                                                                                    |           | 課程時間   | 課程名稱 | 移除 |    |
| 學習目標達成進度: | 25% 50% 75% 100%                                                                                                    |           |        |      |    |    |
| 3月學習成果:   | 選擇檔案                                                                                                    |           |        |      |    | 瀏覽 |
|           | <ul> <li>附件類型限制 doc、docx。</li> <li>開件式型限制 for a part of the part of the part of t</li></ul> |           |        |      |    |    |

| 多元課程: | 諮商輔導組  |                                                                     | 【2024/09/25 00:00~14:00】開心開箱新生活:大學生生… 🔹 🛨 |                            |    |  |
|-------|--------|---------------------------------------------------------------------|-------------------------------------------|----------------------------|----|--|
|       | 承辦單位   | 承辦單位         課程時間           外語教育中心         2024/04/09 13:30 ~ 14:20 |                                           | 課程名稱                       | 移除 |  |
|       | 外語教育中心 |                                                                     |                                           | 112-2 English Corner (小確幸) |    |  |
|       | 諮商輔導組  | 2024/09/25                                                          | 00:00~14:00                               | 開心開箱新生活:大學生生存守則            |    |  |

(3) 多元課程選擇完畢,務必點選+才會新增至列表中。

- (4) 審查結果除可於系統中查看外,亦同時可於個人電子郵件信箱收到通知 信。
- (5)審查結果顯示為「待審查」,可點選繳交修改原填寫內容及上傳檔案;「審查中」,不可修改原填寫內容及上傳檔案;「已通過」,代表不需修正,待進行獎勵金核銷程序;「待補件」,點選檢視或繳交可查看補件原因、補件期限與修正資料。

| 繳交資料      |                                       |                          |                                               |     | 審查結果             |  |  |  |
|-----------|---------------------------------------|--------------------------|-----------------------------------------------|-----|------------------|--|--|--|
| 資格認證編號:   | 1140002                               |                          | <b>寄查她度:</b> 待補件                              |     |                  |  |  |  |
| 校區/部別:    | 建工校區 / 日間部                            |                          | <b>審查意見:</b> 1.上傳檔案內容未完整,請重新上傳。               |     |                  |  |  |  |
| 學制/系所年級:  | 日間部二技/工業工程與管理系4年級                     |                          | <b>李本↓星</b> ・ 蒜小芋 2025/02/24 10-40-12         |     |                  |  |  |  |
| 姓名/學號:    | 林釀希 / B112143112                      |                          | <b>WEAR</b> . <u>BAJJJ</u> 2020/02/2410.49.13 |     |                  |  |  |  |
| 連絡電話:     | 0988694265                            |                          | 核銷結果                                          |     |                  |  |  |  |
| 電子信箱:     | B112143112@nkust.edu.tw               |                          | 核銷進度:                                         |     |                  |  |  |  |
| 期程月份:     | 3月                                    |                          | 核鲷金額:                                         |     |                  |  |  |  |
| 織交期限:     | 2025/02/01 00:00:00 ~ 2025/02/28 23:5 | 9:59                     | 枝額人員:                                         |     |                  |  |  |  |
| 3月學習紀錄:   | 3月學習紀錄表B112143112.pdf                 | 刪除                       |                                               |     |                  |  |  |  |
| 學習時數:     | 20                                    |                          |                                               |     |                  |  |  |  |
| 多元課程:     | 請選擇                                   | 請選擇                      |                                               |     |                  |  |  |  |
|           | 承辦單位                                  | 課程時間                     | 課程名稱                                          | 移除  |                  |  |  |  |
|           | 深耕計畫辦公室                               | 2024/10/11 14:30 ~ 15:20 | 勇者                                            |     |                  |  |  |  |
| 學習目標達成進度: | ◎ 25% ◎ 50% <b>◎</b> 75% ◎ 100        | Yo.                      |                                               |     |                  |  |  |  |
| 3月學習成果:   | ◎ 3月學習成果B112143112.doc                | 19 <del>.</del>          |                                               |     |                  |  |  |  |
| 繳交時間:     | 2025/02/24 10:46:36                   |                          |                                               |     |                  |  |  |  |
| 補件期限:     | 2025/02/28 00:00:00                   |                          |                                               |     |                  |  |  |  |
|           |                                       |                          |                                               |     |                  |  |  |  |
| 日送出 今返回   |                                       |                          |                                               |     |                  |  |  |  |
|           |                                       |                          |                                               |     |                  |  |  |  |
|           | 學務處高教深耕計畫辦                            | 松室 【課業                   | 業學習】3                                         | 月學習 | 紀錄表審查未通過,請重新修正 - |  |  |  |
|           |                                       |                          |                                               |     |                  |  |  |  |

### (六) 獎勵金核發

當月最後一日收件結束後,審核已通過之案件將整批造冊後,進行校內請購程序, 待核銷完成後,可於個人電子郵件信箱收到【進帳預告通知信】。

| 🗌 ☆ 學務處高教深耕計畫辦公室 🛛 【課業學》 | 習】3月獎勵金匯款預告通知 - |
|--------------------------|-----------------|
|--------------------------|-----------------|